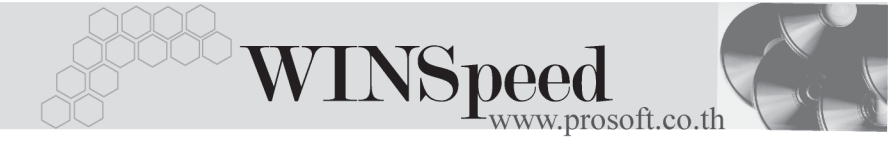

# Iมนูบันทึกอนุมัติใบเสนอราคา (Approve Quotation)

#### วัตถุประสงค์

เป็นการบันทึกรายการอนุมัติใบเสนอราคา เนื่องจากการเสนอราคาไปยังลูกค้านั้น ต้องให้ ผู้เป็นหัวหน้า หรือผู้มีอำนาจเป็นผู้ทำการอนุมัติเอกสารดังกล่าวก่อน เพื่อจะได้ทราบ ถึงราคา และเงื่อนไขการขายต่างๆ ที่ Sale จะนำเสนอต่อลูกค้า ดังนั้นจึงต้องทำการ อนุมัติใบเสนอราคาก่อนที่จะนำเสนอต่อลูกค้า

### คำอธิบาย

หน้าต่างบันทึกแบ่งออกเป็น 5 **ส่วน** คือ

| Detail<br>More | ใช้สำหรับบันทึกรายละเอียดข้อมูลใบเสนอราคา<br>ใช้สำหรับบันทึกรายละเอียด รหัสกลุ่มภาษี / สถานที่ส่งของ / |  |  |  |  |  |
|----------------|----------------------------------------------------------------------------------------------------|--|--|--|--|--|
|                | Commission / เขตการขาย                                                                                 |  |  |  |  |  |
| Rate           | ใช้สำหรับบันทึกรายละเอียดอัตราแลกเปลี่ยนเงินตรา                                                        |  |  |  |  |  |
|                | ต่างประเทศ (Multi Currency)                                                                            |  |  |  |  |  |
| Description    | ใช้สำหรับบันทึกรายละเอียด คำอธิบายรายการ หมายเหตุ                                                      |  |  |  |  |  |
|                | และเงื่อนไขต่างๆ                                                                                       |  |  |  |  |  |
| History        | เป็นการแสดงประวัติทางเดินเอกสาร เพื่อดูว่าเอกสาร                                                       |  |  |  |  |  |
|                | ถูกอ้างอิงไปใช้ที่ไหนบ้าง                                                                              |  |  |  |  |  |

### ลักษณะการบันทึกข้อมูล

การบันทึกข้อมูลอนุมัติใบเสนอราคา สามารถบันทึกได้โดยการ อ้างอิงใบเสนอราคามา อนุมัติเท่านั้น และการบันทึกรายการต้องอ้างอิงเอกสารเต็มจำนวน ไม่สามารถที่จะอ้างอิง เอกสารบางส่วนได้ เนื่องจากเอกสารที่อ้างอิงมาจะ ไม่สามารถ แก้ไขเปลี่ยนแปลง หรือเพิ่ม ข้อมูลได้

#### สถานะเอกสาร

โปรแกรมจะแสดงสถานะการอ้างอิงเอกสารของการอนุมัติใบเสนอราคา ที่**มุมบนซ้ายมือ** ของหน้าจอ เพื่อบอกถึงทางเดินเอกสารว่าปัจจุบันสถานะของเอกสารอนุมัติใบเสนอราคา อยู่ที่ขั้นตอนการทำงานใด

|   | 🔪 อนุมัคิ ใบเส | เนอราคา |                          |                                  |                    |            | _                           |  |
|---|----------------|---------|--------------------------|----------------------------------|--------------------|------------|-----------------------------|--|
| C | Full           | )       |                          |                                  |                    | [          | Approve Quotation           |  |
|   | รพัสลูกค้า     | A-0001  | <b>▼</b> 11 <sup>3</sup> | ริษัท ซิตี้ อิเล็กทรอนิคส์ จำกัด | เลขที่เอกสาร       | SO-000002  | 💰 วันที่เอกสาร 🛛 16/01/2546 |  |
|   | ชื่อผู้ติดต่อ  | ๆณฉลวย  |                          | ▼                                | ยืนราคาภายใน (วัน) | 7          | Expire Date 23/01/2546      |  |
|   |                |         |                          |                                  | ล้างถึง Quotation  | \$00000002 | 🗾 🗹 อนุมัติ 🔲 ไม่อนุมัติ    |  |
|   | กำหนดร         | ส่งของ  | เครดิต (วัน)             | ขนส่งโดย                         |                    |            | พนักงานชาย                  |  |
|   | 11             |         | 45                       |                                  |                    | 9          | นาย กรกฎ อากาศ              |  |

ซึ่งจะแสดงสถานะแตกต่างกันตามการอ้างอิงเอกสารดังนี้ คือ

| Full Refer    | คือใบเสนอราคาที่อนุมัติแล้ว และมีการอ้างอิงไปบันทึก |
|---------------|-----------------------------------------------------|
|               | ใบสั่งจองเต็มจำนวน                                  |
| Partial Refer | คือใบเสนอราคาที่อนุมัติแล้ว และมีการอ้างอิงไปบันทึก |
|               | ใบสั่งจองบางส่วน                                    |
| Y             | คือใบเสนอราคาที่ได้รับการอนุมัติแล้ว                |
| Ν             | คือใบเสนอราคาที่ไม่ได้รับการอนุมัติ                 |

## ขั้นตอนการบันทึก Detail

เป็นการบันทึกการอนุมัติใบเสนอราคา ซึ่งโปรแกรมจะแสดงข้อมูลให้เหมือนกับเอกสาร ใบเสนอราคาที่อ้างอิงมาทุกอย่าง และไม่สามารถแก้ไขข้อมูลได้ **ยกเว้น** ข้อมูลดังต่อไปนี้

| รหัสลูกค้า    | ให้บันทึกรหัสลูกค้า หรือสามารถเลือกได้จากหน้าต่างค้นหา |  |  |  |  |  |  |
|---------------|--------------------------------------------------------|--|--|--|--|--|--|
|               | (F4) รหัสลูกค้า                                        |  |  |  |  |  |  |
| เลขที่เอกสาร  | ให้บันทึกเลขที่เอกสารการอนุมัติใบเสนอราคา โดยโปรแกรม   |  |  |  |  |  |  |
|               | จะ Running เลขที่เอกสารให้อัตโนมัติ                    |  |  |  |  |  |  |
| วันที่เอกสาร  | ให้บันทึกวันที่เอกสารการอนุมัติใบเสนอราคา              |  |  |  |  |  |  |
| ชื่อผู้ติดต่อ | ให้บันทึกชื่อผู้ติดต่อ ซึ่งโปรแกรมจะแสดงให้อัตโนมัติ   |  |  |  |  |  |  |
|               | ตามที่กำหนดในรหัสลูกค้า - ชื่อผู้ติดต่อ                |  |  |  |  |  |  |

บทที

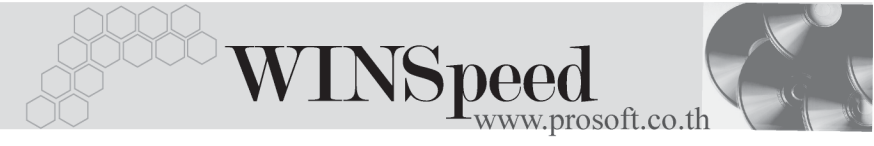

| ยืนราคาภายใน(วัน  | ) ให้กำหนดระยะเวลา (วัน) ที่ต้องการยืนราคาที่จะเสนอ              |  |  |  |  |  |
|-------------------|------------------------------------------------------------------|--|--|--|--|--|
|                   | ราคากับลูกค้า                                                    |  |  |  |  |  |
| Expire Date       | ให้บันทึกวั้นที่สิ้นสุดของการยืนราคาตามที่เสนอ ซึ่งโปรแกรม       |  |  |  |  |  |
|                   | จะแสดงให้อัตโนมัติ เมื่อได้ระบุจำนวนวันที่ยืนราคาแล้ว            |  |  |  |  |  |
| อ้างถึง Quotation | ให้เลือกเอกสารใบเสนอราคาที่ต้องการนำมาทำการอนุมัติ               |  |  |  |  |  |
|                   | ซึ่งโปรแกรม จะแสดงเอกสารใบเสนอราคาตามรหัสลูกค้า                  |  |  |  |  |  |
|                   | ที่ได้เลือกไว้เท่านั้น เป็นการบันทึกแบบอ้างอิงเอกสาร             |  |  |  |  |  |
|                   | 1:1 (One to One)                                                 |  |  |  |  |  |
| กำหนดส่งของ       | ให้บันทึกวันที่กำหนดส่งของให้ลูกค้า                              |  |  |  |  |  |
| เครดิต(วัน)       | ให้บันทึกระยะเวลาเครดิตที่ให้ต่อลูกค้า เช่น 30 วัน               |  |  |  |  |  |
|                   | ซึ่งโปรแกรมจะแสดงจำนวนวันเครดิตให้อัตโนมัติตาม                   |  |  |  |  |  |
|                   | ที่กำหนดในรหัสลูกค้า - ระยะเวลาเครดิต และสามารถแก้ไข             |  |  |  |  |  |
|                   | เปลี่ยนแปลงได้                                                   |  |  |  |  |  |
| ขนส่งโดย          | ให้บันทึกวิธีการขนส่งสินค้า ซึ่งโปรแกรมแสดงให้อัตโนมัติถ้า       |  |  |  |  |  |
|                   | กำหนดใน <b>รหัสลูกค้า-กำหนดสถานที่ส่งของ</b> หรือเลือกจาก        |  |  |  |  |  |
|                   | หน้าต่างค้นหา (F4) ประเภทการขนส่ง                                |  |  |  |  |  |
| พนักงานขาย        | ให้บันทึกรหัสพนักงานขาย ซึ่งโปรแกรมจะแสดงให้อัตโนมัติ            |  |  |  |  |  |
|                   | ตามที่กำหนดไว้ที่ <b>ระบบ EM / เมนูกำหนดรหัสลูกค้า</b> Tab       |  |  |  |  |  |
|                   | Sale (Default)                                                   |  |  |  |  |  |
|                   | ♦ ถ้าในการกำหนดรหัสลูกค้าได้มีการกำหนดพนักงาน                    |  |  |  |  |  |
|                   | ขายไว้ ในหน้าต่างค้นหาจะแสดงเฉพาะชื่อพนักงาน                     |  |  |  |  |  |
|                   | ขายที่กำหนดไว้ใน <b>รหัสลูกค้าเท่านั้น</b>                       |  |  |  |  |  |
|                   | ♦ ถ้าในการกำหนดรหัสลูกค้าไม่ได้กำหนดพนักงาน                      |  |  |  |  |  |
|                   | ขายไว้ ในหน้าต่างค้นหาจะแสดงชื่อ <b>พนักงานขาย</b>               |  |  |  |  |  |
|                   | <b>ทั้งหมด</b> ที่ถูกกำหนดไว้ในเมนูกำหนดรหัสพนักงานขาย           |  |  |  |  |  |
| อนุมัติ           | ให้ Click เลือก <b>อนุมัติ</b> ถ้าต้องการอนุมัติเอกสารใบเสนอราคา |  |  |  |  |  |

- **ไม่อนุมัติ** ให้ Click เลือก**ไม่อนุมัติ** ถ้าไม่ต้องการอนุมัติใบเสนอราคา และเอกสารที่ไม่อนุมัตินั้น เมื่อต้องการกลับมาอนุมัติใหม่ใน ภายหลัง ให้แก้ไขเอกสารด้วยการ Click เลือกอนุมัติ เอกสารใบเสนอราคาก็จะได้รับการอนุมัติปกติ

  - สำหรับข้อมูลอื่นๆ ใน Tab More , Tab Rate , Tab Description ก็ไม่สามารถ แก้ไขข้อมูลได้เช่นกัน

| อบุมัติใบเสนอราคา                                                                                                    |                                                  |                                           |                                    |                                                  |                                                  | _                                                                                          |   |  |  |
|----------------------------------------------------------------------------------------------------|--------------------------------------------------|-------------------------------------------|------------------------------------|--------------------------------------------------|--------------------------------------------------|--------------------------------------------------------------------------------------------|---|--|--|
| รศัสลูกค้า (A-0001<br>ชื่อผู้ติดต่อ คุณฉลวย                                                                                      | 💌 บริษัท ชิติ์ อิเล็กทรง                         | มนิคส์ จำกัด เลขที่<br>✓ ยืนรา<br>อ้างถึง | อกสาร<br>คาภายใน (วัน<br>Quotation | AS0000000<br>) 1<br>S000000013                   | 13 📝 จัน<br>5 Ex<br>3 🔽 🔽                        | Approve Quotation<br>ที่เอกสาร 01/06/2547<br>pire Date 16/06/2547<br>้อนุมัติ □ ไม่อนุมัติ |   |  |  |
| กำหนดส่งของ เคร<br>27/05/2547 🍱                                                                                                  | ติต (วัน)<br>45                                  | ชหส่งโดย<br>รถยนต์                        |                                    |                                                  | พนัก                                             | งานขาย                                                                                     |   |  |  |
| No. รสัสสินด้า<br>1 RM-CS-GY00001<br>2 RM-CS-WT00001<br>3<br>4<br>5                                                              | ซึ่งสินค้า<br>ตัวถึงสีเทาใหญ่<br>ตัวถึงสีขาวใหญ่ | คลัง ที่เก็บ                              | ทห่วยหับ<br>02<br>02               | <del>จำหวน</del><br>20.00<br>20.00<br>.00<br>.00 | ราคา/หน่วย<br>4,950.00<br>6,050.00<br>.00<br>.00 | ส่วนจด จำนวนเงิน<br>99,000.01<br>121,000.01<br>.01<br>.01                                  |   |  |  |
| 7                                                                                                    |                                                  |                                           |                                    | .00                                              | .00                                              | .0                                                                                         | - |  |  |
| รวม 220,000.00<br>ส่วนจอการที่า[2% 4,400.00] 215,600.00<br>ฐานภาษี 215,600.00 ภาษี (%) 7.00] 15,092.00<br>รวมที่งสิ้น 230,692.00 |                                                  |                                           |                                    |                                                  |                                                  |                                                                                            |   |  |  |
| 😭 Detail 🗈 More 👌 F                                                                                                    | Rate 🕞 Description                               |                                           |                                    |                                                  |                                                  |                                                                                            |   |  |  |
| 🗋 New 🗧 Save 🗙 Dele                                                                                                    | ete 🔍 Find 🎒 Print                               | <b>∏</b> ‡ Close                          |                                    |                                                  |                                                  |                                                                                            |   |  |  |

🕈 ตัวอย่างการบันทึกอนุมัติใบเสนอราคา Tab Detail

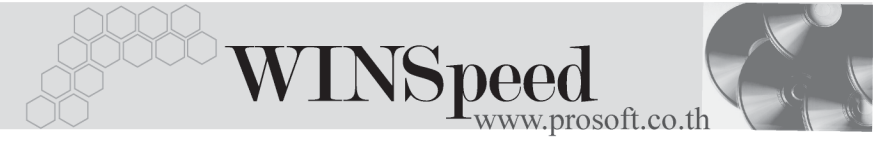

# History

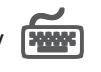

เป็นการแสดงประวัติ หรือทางเดินเอกสารอนุมัติใบเสนอราคา เพื่อตรวจสอบว่าเอกสาร ได้ถูกอ้างอิงไปบันทึกรายการที่เมนู Confirm Order แล้วหรือยัง **โดยให้ Click** ที่ลูกศร สีเขียว 🕅 โปรแกรมจะแสดงรายการที่อ้างอิงอนุมัติใบเสนอราคาไปบันทึกรายการให้ และสามารถ Drill Down เข้าไปดูข้อมูลดังกล่าวได้ ด้วยการ Double Click ที่รายการที่แสดง อยู่ โปรแกรมจะแสดงหน้าบันทึกของรายการนั้นๆให้อัตโนมัติ

|           |            | 1        | Vo. วันที่เอก | สาร        | เลขที่เอกสาร | 4 | สำนวนเงิน | -       |  |
|-----------|------------|----------|---------------|------------|--------------|---|-----------|---------|--|
| 💭 Co      | nfirm Orde | e 📔      | 1 20/01/2     | 546 SO     | 00000001     |   | 33.       | .404.86 |  |
|           |            |          | 2 77          |            |              |   |           | .00     |  |
|           |            |          | 3 //          |            |              |   |           | .00     |  |
|           |            |          | 4 17          |            |              |   |           | .00     |  |
|           |            |          | 5 77          |            |              |   |           | .00     |  |
|           |            |          | 6 //          |            |              |   |           | .00 👻   |  |
|           |            |          |               |            |              |   |           |         |  |
|           |            |          |               |            |              |   |           |         |  |
|           |            |          |               |            |              |   |           |         |  |
|           |            |          |               |            |              |   |           |         |  |
|           |            |          |               |            |              |   |           |         |  |
|           |            |          |               |            |              |   |           |         |  |
|           |            |          |               |            |              |   |           |         |  |
| m Datail  | B Mara     | St Date  |               | A          |              |   |           |         |  |
| ET Detail | Hore E     | (5) Hate | > Description | Pristory @ |              |   |           |         |  |

## 🕈 ตัวอย่างการบันทึกอนุมัติใบเสนอราคา Tab History